## SIGMA ファームウェアアップデート手順書

日本データカード株式会社 テクニカルサポート部

2023/8

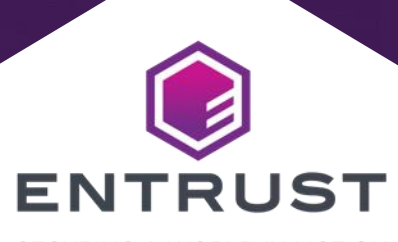

SECURING A WORLD IN MOTION

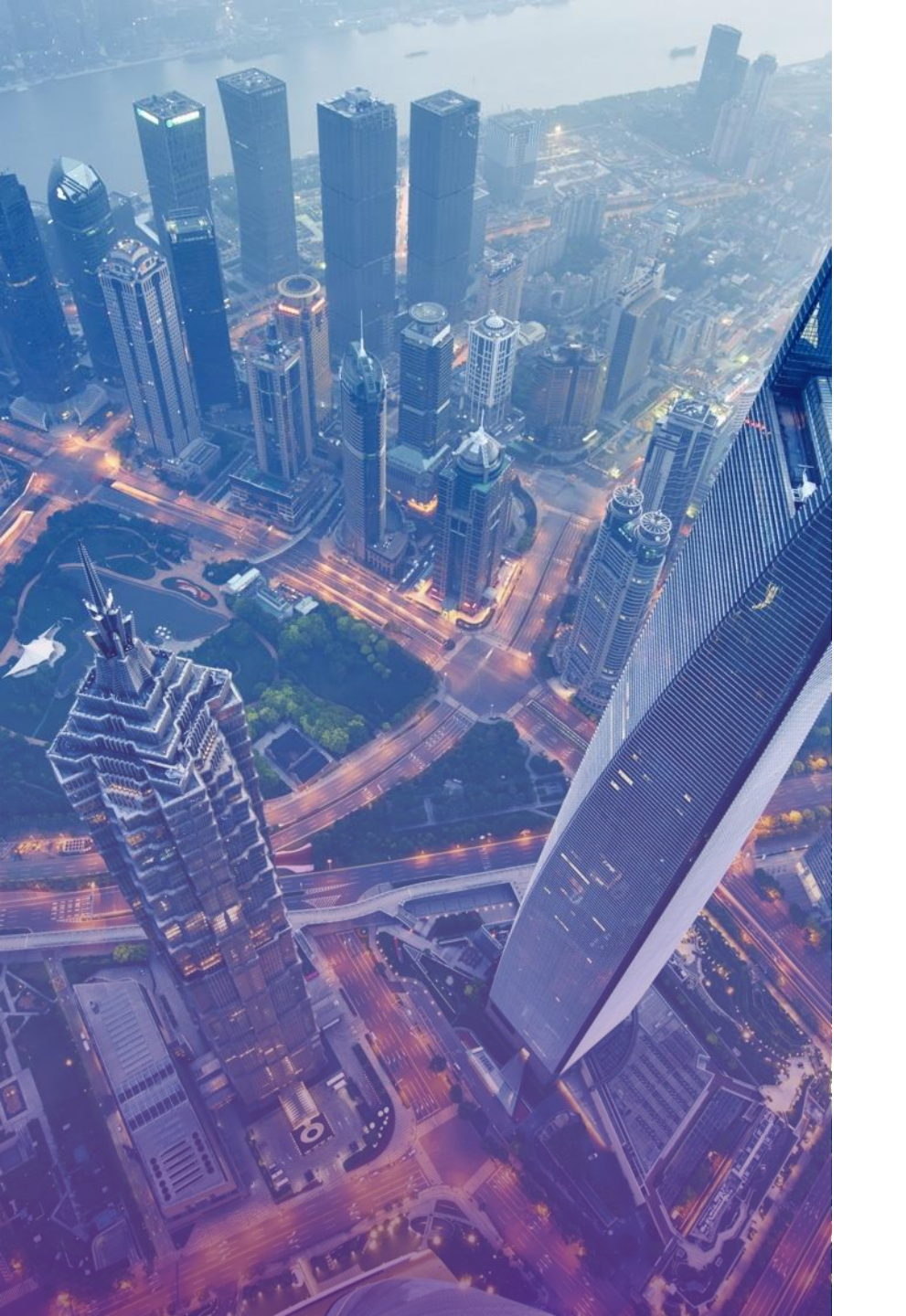

## ファームウェアの実行ファイルについて

✓ 弊社ホームページの以下のWebページからダウンロードしてください。
 (Sigmaシリーズ DS1,DS2,DS3,DS4 は共通のファームウェアを使用しております。)

トップメニューから 『リソース』

- 『IDの即時発行』

- 『Sigma』

- 『**フ**ァームウェア』

https://www.entrust.com/ja/resources/instant-id-card-issuance -systems/support/ds1-direct-to-card-printer-support

✓ ご利用のバージョンに読み替えて実行してください。

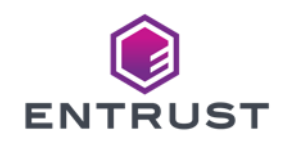

- ▶ デスクトップ等の任意のフォルダに『Firmware Update\_D4P.2.5-5001 EXE』をコピーします。
- > ※Zip等に圧縮されている場合は解凍してください。
- ▶ 『Firmware Update\_ D4P.2.5-5001 EXE』をダブルクリックにて実行します。

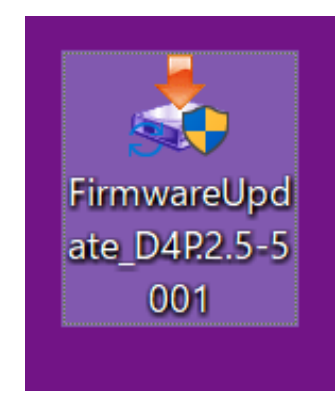

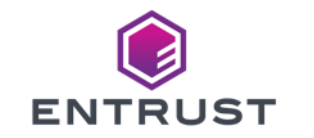

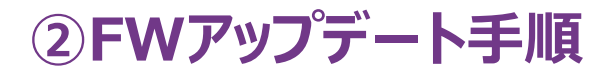

▶ 下記が表示された場合には、『はい』を選択します。

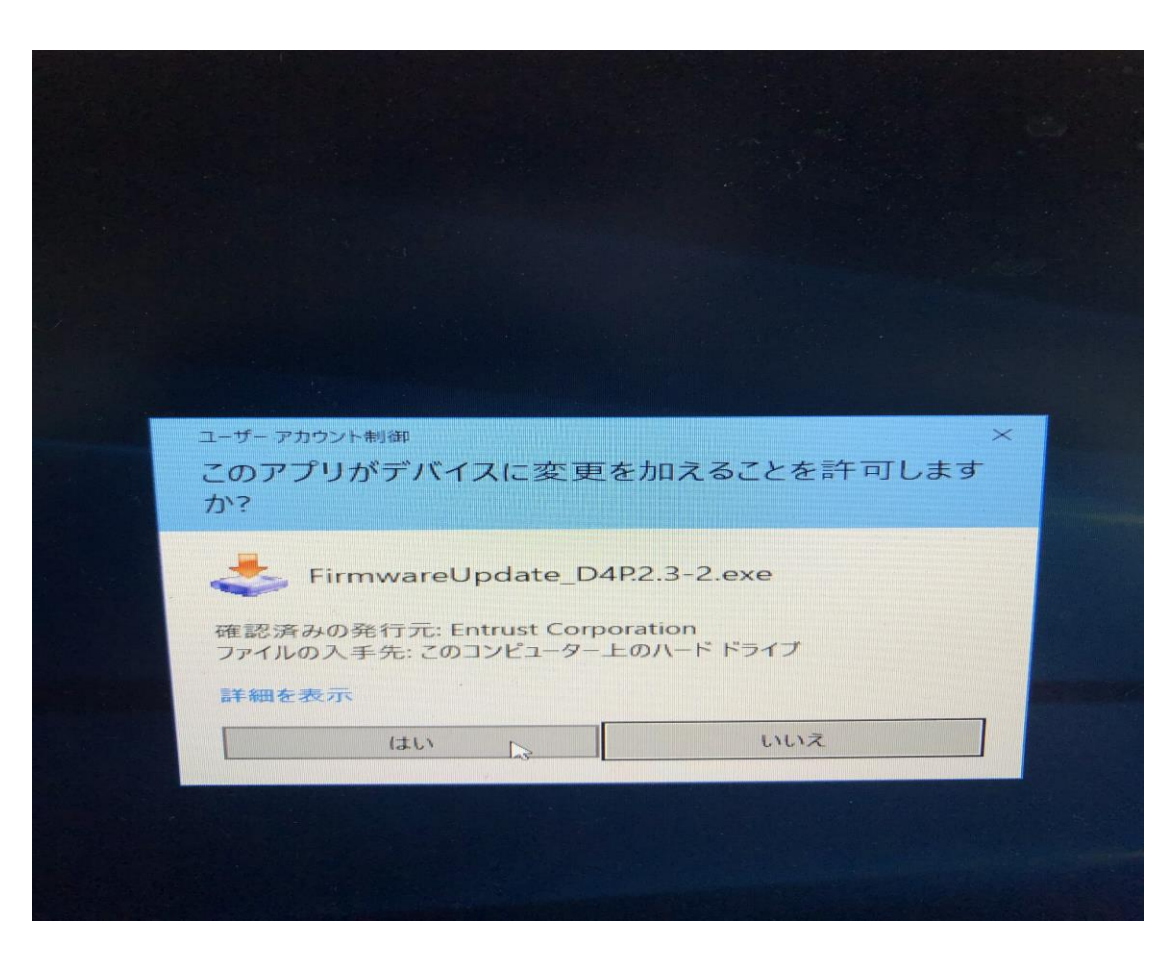

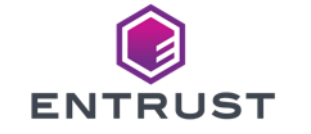

## ③FWアップデート手順

#### ▶『Next』を選択します。

| 🕹 Entrust Firmware Upd | ate Utility                                                                                         | —              |        | ×   |  |  |
|------------------------|----------------------------------------------------------------------------------------------------|----------------|--------|-----|--|--|
|                        | Welcome to the Entrust F<br>Utility                                                                 | irmware        | e Upda | ite |  |  |
|                        | Click 鲜ext• to install the Entrust Firmware Update Utility on your<br>computer, or 薦xit• to cancel. |                |        |     |  |  |
|                        |                                                                                                    |                |        |     |  |  |
|                        | < <u>B</u> ack                                                                                      | <u>N</u> ext > | Ex     | it  |  |  |

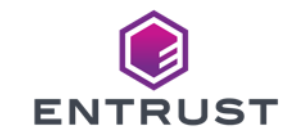

### ④FWアップデート手順

- ▶『Exit』を選択します。
- ※デスクトップにFirmware Update Utilityアイコンが出来ます。
- > ※最後に消します。

| ۵ | Entrust Firmware Update Utility                                  | _ |               | $\times$ |
|---|------------------------------------------------------------------|---|---------------|----------|
| 1 | Installation complete                                            |   |               |          |
| E | Entrust Firmware Update Utility has been successfully installed. |   |               |          |
|   |                                                                  |   |               |          |
| E | Launch Entrust Firmware Update Utility                           |   |               |          |
|   |                                                                  |   |               |          |
|   |                                                                  |   |               |          |
|   |                                                                  |   | E <u>x</u> it |          |

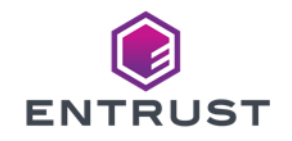

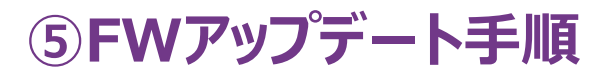

- Installed Printersの欄に『XPS Card Printer』を選択します。
- > ※設定されたIPまたはUSB接続の場合は169.254.1.1が表示されます。

|               | SELECT PRINTER TO UPDATE                                      |
|---------------|---------------------------------------------------------------|
| Insta         | Illed Printers:                                               |
| XPS           | Card Printer °                                                |
| Print<br>192. | er IP:<br>168.128.11                                          |
|               | Connect                                                       |
|               | NO PRINTER SELECTED                                           |
| 0             | Select a printer or enter an IP address and click<br>Connect. |
|               |                                                               |

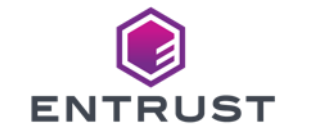

⑥FWアップデート手順

▶『Connect』を選択します。

▶ 注:下線のバージョンはD4.2.5-5001となります。

| ard Printer Firmware Up | date: D4.2.3-2  |         |         | _   |       | > |
|-------------------------|-----------------|---------|---------|-----|-------|---|
| SEL                     | ECT PRINTE      | ER TO U | PDATE   |     |       |   |
| Installed Printe        | ers:            |         |         |     |       |   |
| XPS Card Printer        | r               |         |         |     | ÷     |   |
| Printer IP:             |                 |         |         |     |       |   |
| 192.168.128.11          |                 |         |         |     |       |   |
|                         | Conn            | ect     |         |     |       |   |
| N                       |                 | SELEC   | TED     |     |       |   |
| Select a r<br>Connect.  | orinter or ente | eran IP | address | and | click |   |
| Updat                   | e               |         | Exi     | t   |       |   |

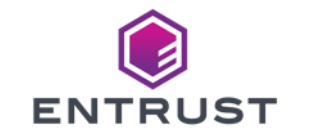

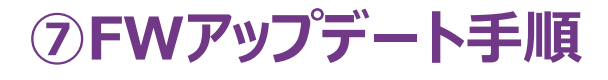

- ▶ 下記表示に切り替わるので、『Update』を選択します。
- ※:下線のバージョンはD4.2.5-5001となります。

| Card Printer Firmware Update: 04.2.3-2                                                                                 | ×                             |
|----------------------------------------------------------------------------------------------------|-------------------------------|
| SELECT PRINTER TO U                                                                                                    | PDATE                         |
| Installed Printers:                                                                                                    |                               |
| XPS Card Printer                                                                                                    | ~                             |
| Printer IP:                                                                                                    |                               |
| 192.168.128.11                                                                                                    |                               |
| Connect                                                                                                    |                               |
| 192.168.128.11                                                                                                    |                               |
| Printer Summary           Sigma DS4DCJP           SN: XD13509           FW: D4.2.3-2           IP: 192.168.128.11:9100 |                               |
| Your printer firmware version is current. Yo<br>firmware if you continue!                                              | ou will reinstall the current |
| Estimated Install Time: 10 Minutes                                                                                     |                               |
| Update                                                                                                    | Exit                          |

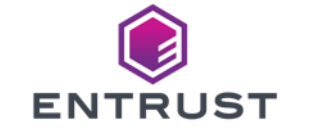

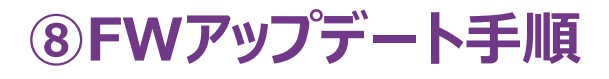

- Updateの進行状況が表示されます。
- > ※数分かかる場合があります。
- ▶ 注:下線のバージョンはD4.2.5-5001となります。

| Card Printer Firmware Update: D4.2.3-2 (XD13509) | _   |     | × |
|--------------------------------------------------|-----|-----|---|
| D4P 2 3 2<br>Loading firmware                    |     | 15% |   |
| Do not power off or unplug the printer!          | Car | cel |   |

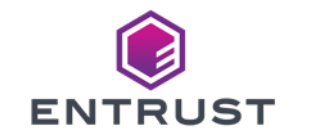

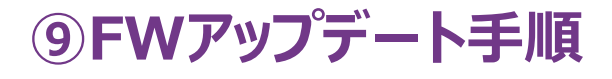

> Updateが完了するとプリンタが自動で再起動します。
> PCに下記が表示されたたら、『OK』を選択します。

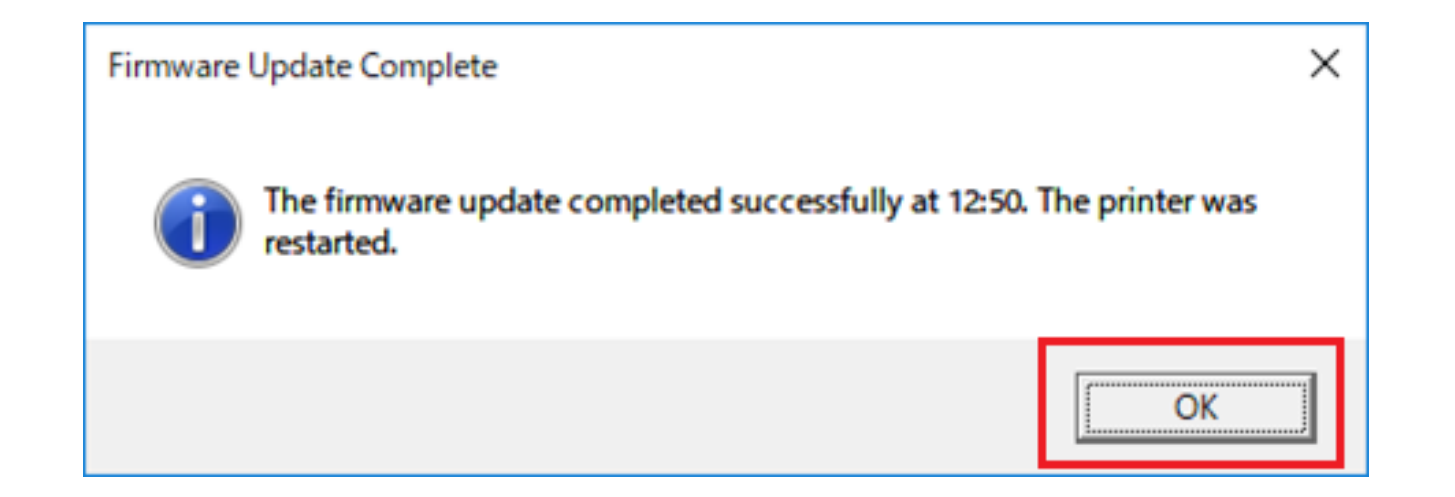

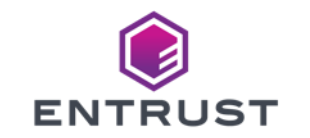

<sup>10</sup>FWアップデート手順

- ▶『Exit』を選択します。
- ▶ 注:下線のバージョンはD4.2.5-5001となります。

| Card Printer Firmware Update: D4.2.3-2 | _                    |       |
|----------------------------------------|----------------------|-------|
| SELECT PRINT                           | ER TO UPDATE         |       |
| Installed Printers:                    |                      |       |
|                                        |                      | v     |
| Printer IP:                            |                      |       |
| Con                                    | nect                 |       |
|                                        | RSELECTED            |       |
| Select a printer or ent<br>Connect.    | er an IP address and | click |
| Update                                 | Exit                 |       |

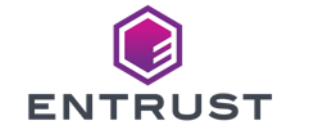

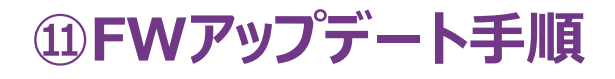

- ▶ 『はい(Y)』を選択します。
- > ※『いいえ』を選択すると、デスクトップ上にインストーラーのアイコンが残ります。

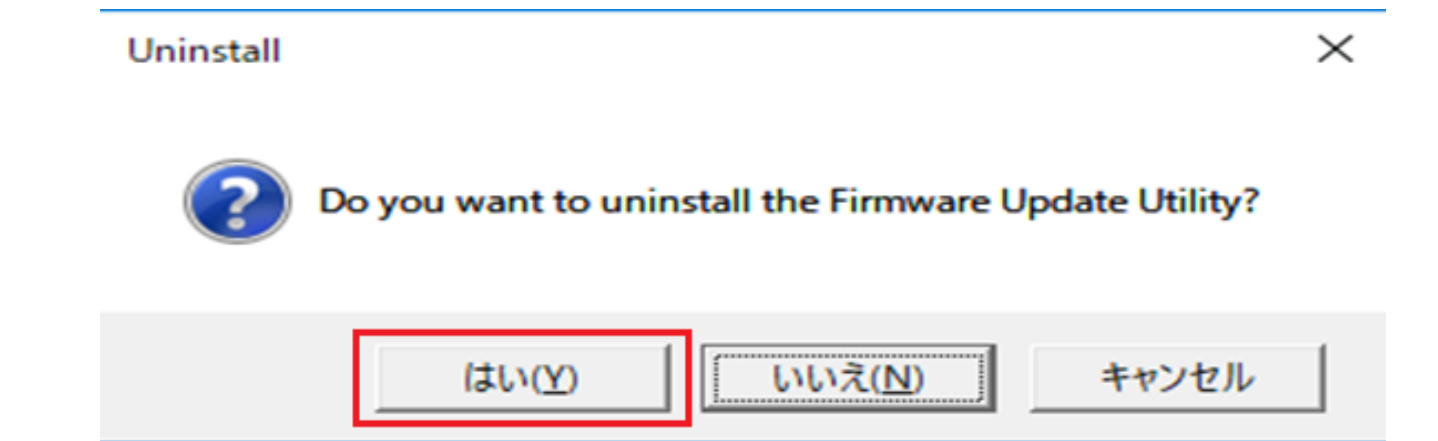

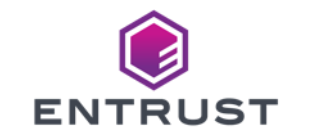

#### 12FWアップデート手順

#### ▶『OK』を選択します。

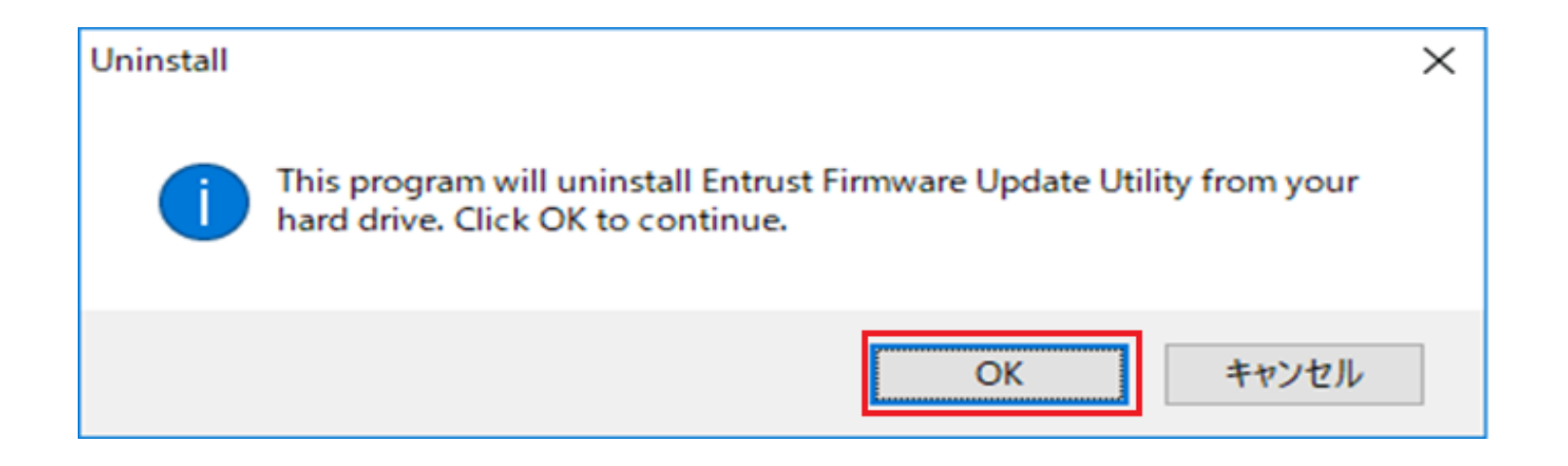

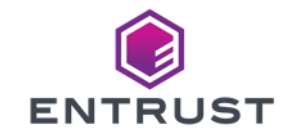

#### 13FWアップデート手順

#### ▶『OK』を選択します。

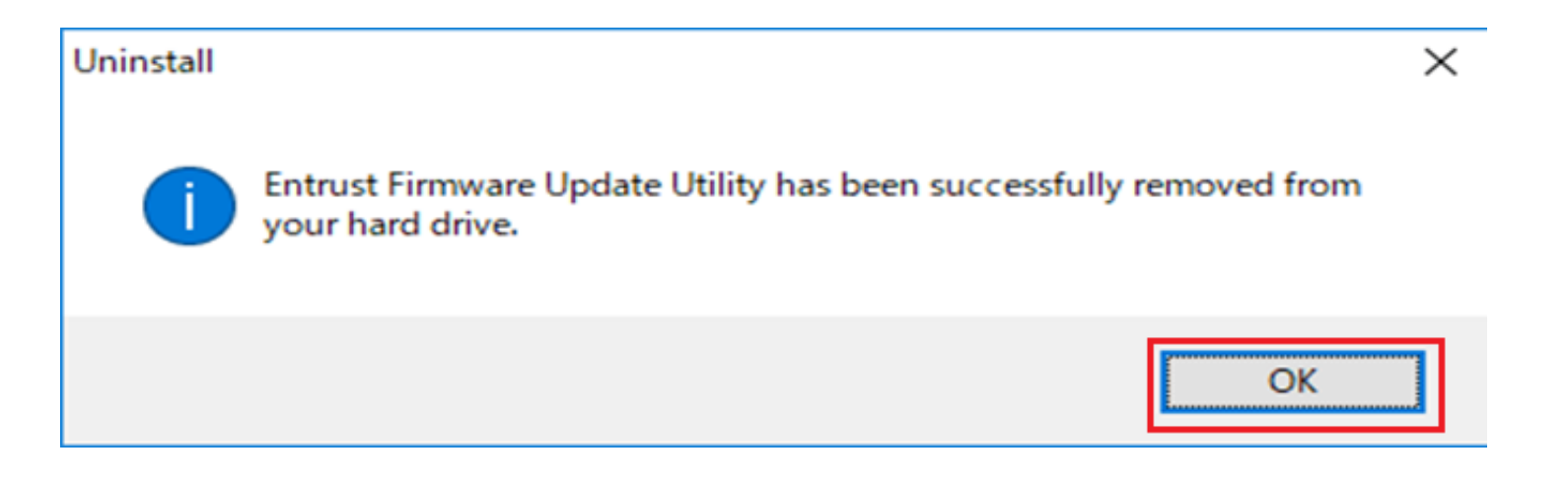

プリンタのフロントパネルの『上矢印』を1回押して、バージョンが『D4.2.5-5001』となっていることを確認し、 アップデートは完了となります。

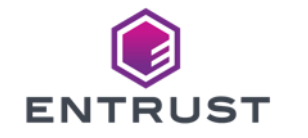

# **Thank You**

entrust.com

ENTRUST

© Entrust Corporation

SECURING A WORLD IN MOTION